## INSTRUKCJA REJESTRACJI DO BIEGU (Krok po kroku)

1. Wchodzimy na stronę www.receptanazdrowie.net.pl <http://www.receptanazdrowie.net.pl>

2. W prawym górnym rogu wybieramy zakładkę "ZAPISZ SIĘ" i klikamy na nią

3. Po przeniesieniu na stronę REJESTRUJEMY SIĘ (zakładamy swoje indywidualne konto). Wypełniamy odpowiednie rubryki (wszystkie) i odbieramy maila

4. Potwierdzamy proces rejestracji w linku wysłanym na maila, ten proces przenosi nas na stronę gdzie znajdujemy bieg RECEPTA NA ZDROWIE (przewijamy stronę w dół)

5. Wybieramy zakładkę FORMULARZ ZGŁOSZENIA i klikamy

6. WYBIERAMY KATEGORIĘ FARMACEUTA TAK/NIE

7. Potwierdzamy oświadczenie o stanie zdrowia

8. Zatwierdzamy całość na dole strony odpowiednim linkiem (prawy dolny róg)

9. Zostajemy przeniesieni do strefy opłat. Kategoria farmaceutów nie jest przenoszona do tej strefy.

10. Odbieramy maila z potwierdzeniem naszego ZAPISU DO BIEGU. Od tej chwili znajdujemy się na liście zapisanych do biegu.

UWAGA !!! w razie problemów z rejestracją należy kontaktować się:

KONTAKT - OBSŁUGA TECHNICZNA

kontakt@inessport.pl

570 783 336

KONTAKT - OBSŁUGA PŁATNOŚCI

platnosci@inessport.pl

Biuro czynne:

poniedziałek-piątek: 9:00 - 16:30

sobota-niedziela: nieczynne